## How to File an Appearance of Counsel Form

An attorney filer should file an Appearance of Counsel Form at least 2 days prior to filing any other documents. The ECF system will not accept any other e-filings from an attorney filer until their Appearance of Counsel Form has been processed by the Case Administrator.

- 1) Complete and save the 'fillable' Appearance of Counsel form available on the Court's website at www.ca11.uscourts.gov.
- 2) Log in to CM/ECF.
- 3) From the Startup page, select the menu option 'Filing'.
- 4) The 'File a Document' screen will open.
- 5) In the 'File a Document' screen, enter the case number and press [Tab].
- 6) Click in the '**Type of Document**' field and begin typing the word 'appearance'.
- 7) Click 'Appearance of Counsel Form Filed' to select and click [Continue].

| CM ECF Filing Reports - Utilities - Help Getting Started Log Out | United State               |
|------------------------------------------------------------------|----------------------------|
| File a Document                                                  |                            |
| Case Number                                                      |                            |
| 17-11111 USA v. Samuel Reyes                                     |                            |
| Filed<br>09/14/2018                                              |                            |
| Type of Document                                                 | Category ≎                 |
| Appearance of Counsel Form Filed                                 | Appearance of Counsel Form |
| <ul> <li>17-12718 USA v. Samuel Reyes</li> </ul>                 |                            |
| Continue                                                         |                            |

- 8) Select the appropriate Attorney Filer by clicking their name, if listed.
- 9) If not listed, enter the attorney's name and the party they represent in the box below the Attorney Filer screen.

| File a Document   Appearance of Counsel Fo            | rm Filed                          |               |                              |               |
|-------------------------------------------------------|-----------------------------------|---------------|------------------------------|---------------|
| File to case: 17-11111                                |                                   |               |                              |               |
|                                                       |                                   |               |                              |               |
| <ul> <li>Attorney Filer</li> </ul>                    |                                   |               |                              |               |
| Please select the attorney filing their appearance fr | rom the list below (if listed):   |               |                              |               |
| Filer ≎                                               | Type ≎                            |               | Case ≎                       |               |
| Ferrer, Wifredo A.                                    | Appellee                          |               | 17-11111 USA v. Samuel Reyes |               |
| Hoffman, Andrea G.                                    | Appellee                          |               | 17-11111 USA v. Samuel Reyes |               |
| Quencer, Kevin                                        | Appellee                          |               | 17-11111 USA v. Samuel Reyes |               |
| Reyes, Samuel                                         | Appellant                         |               | 17-11111 USA v. Samuel Reyes |               |
| Salyer, Kathleen Mary                                 | Appellee                          |               | 17-11111 USA v. Samuel Reyes |               |
| Smachetti, Emily M.                                   | Appellee                          |               | 17-11111 USA v. Samuel Reyes |               |
| Sundaram, Sivashree                                   | Appellee                          |               | 17-11111 USA v. Samuel Reyes |               |
| Wallace, Harry C., Jr.                                | Appellee                          |               | 17-11111 USA v. Samuel Reyes |               |
| Select All                                            |                                   |               |                              |               |
| Selected                                              |                                   |               |                              |               |
| Filer ≎                                               | Туре ≎                            | Case ≎        |                              | Remove<br>All |
|                                                       |                                   |               |                              |               |
|                                                       |                                   |               |                              |               |
| ✓ ENTER YOUR NAME AND THE PARTY YOU REPRES            | SENT IF YOU ARE NOT LISTED ABOVE. |               |                              |               |
| Joe Attorney for United States of America             |                                   |               |                              |               |
|                                                       | and the party t                   | hev represent |                              |               |
| 214 characters remaining                              |                                   |               | /                            |               |
| 2 14 characters remaining.                            |                                   |               |                              |               |
| - Attention                                           |                                   |               |                              |               |
| EXAMPLE: Perry Mason for USA                          |                                   |               |                              |               |
| ✓ Upload Documents                                    |                                   |               |                              |               |
|                                                       |                                   |               |                              |               |

11) Browse and upload the previously saved Appearance of Counsel Form. Click [Continue].

| ▼ Upload Documents                                                     |
|------------------------------------------------------------------------|
| Description                                                            |
| Appearance of Counsel Form Filed                                       |
| Browse                                                                 |
| ✓ Attention                                                            |
| *** PLEASE DO NOT MAIL A PAPER COPY OF THIS DOCUMENT TO THE<br>COURT** |
| Continue Cancel                                                        |

12) [Final Review] review the docketing transaction. If corrections are needed click [Edit] and make necessary corrections. Once docket entry is correct, click [Submit].

| ▼ Final Review                                                                                                    |  |
|----------------------------------------------------------------------------------------------------|--|
| File to Case<br>17-1111<br>Type of Document<br>Appearance of Counsel Form Filed<br>Attorney Filer<br>No data was entered.<br>ENTER YOUR NAME AND THE PARTY YOU REPRESENT IF YOU ARE NOT LISTED ABOVE.<br>Joe Attorney for United States of America<br>Upload Documents<br>Robertssuccessive.pdf (17 pages)<br>Docket Text<br>APPEARANCE of Counsel Form filed by Joe Attorney for United States of America [17-1111] |  |
| After you click the Submit button, you cannot change this filing.<br>Have you redacted personal identifiers from the document you filed?                                                                                                    |  |
| Submit Edit Cancel                                                                                                    |  |

13) You will receive this message once your filing has been completed successfully. Click [OK] to return to the filing screen.

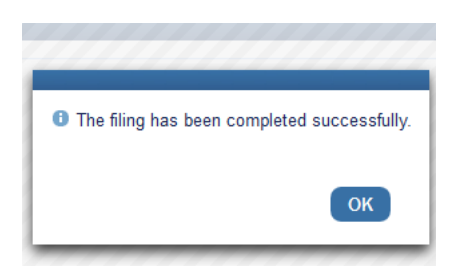